# คู่มือการตั้งค่าโปรแกรม Outlook - IMAP

1. เปิดโปรแกรม Outlook

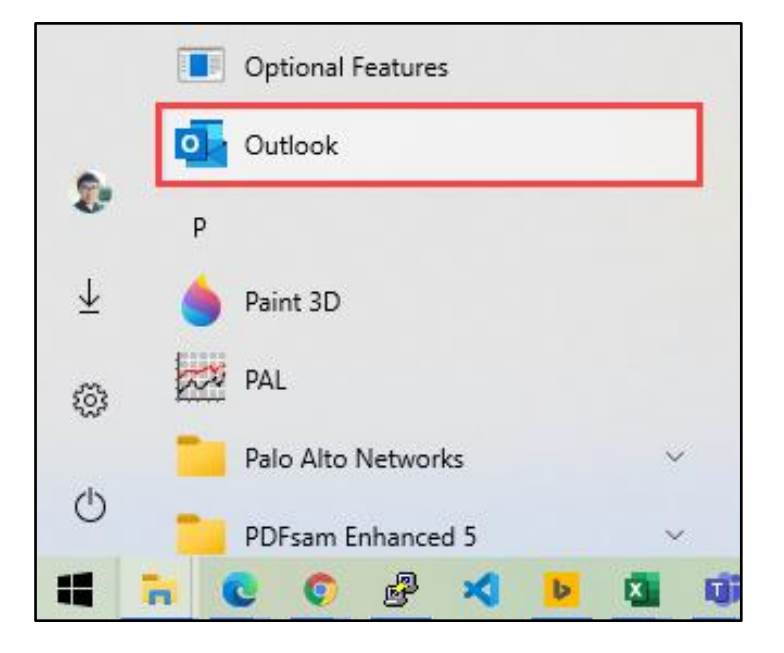

2. เลือก File

| Q I  | 9 =        |            | 2      | ) Search |      |           |
|------|------------|------------|--------|----------|------|-----------|
| File | Home       | Send / R   | eceive | View     | Help | Grammarly |
| M Ne | ew Email 🗸 | <u>ا</u> آ |        | ₽₩ ~     | ∽ «⊃ |           |

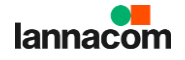

# 3. เลือก Add Account

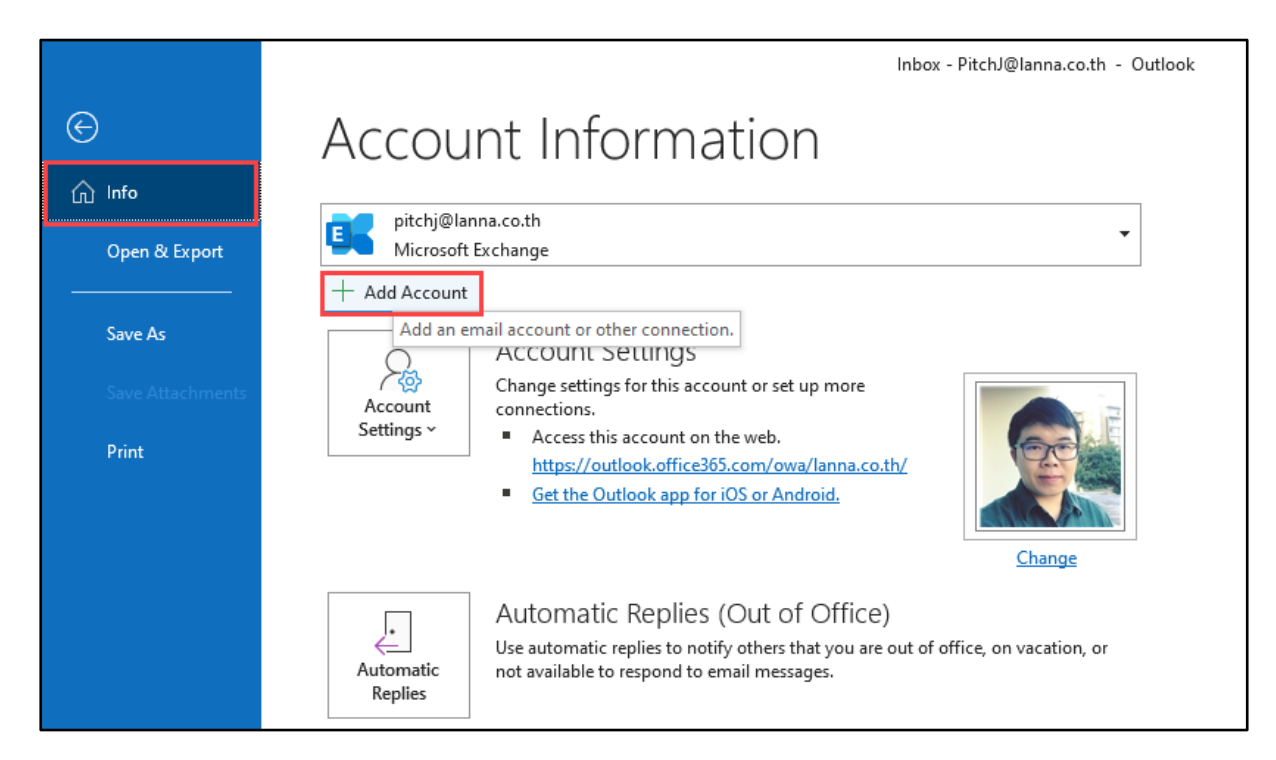

4. ระบุชื่ออีเมล์

เลือก Advance options

เลือก Let me set up my account manually แล้วคลิก Connect

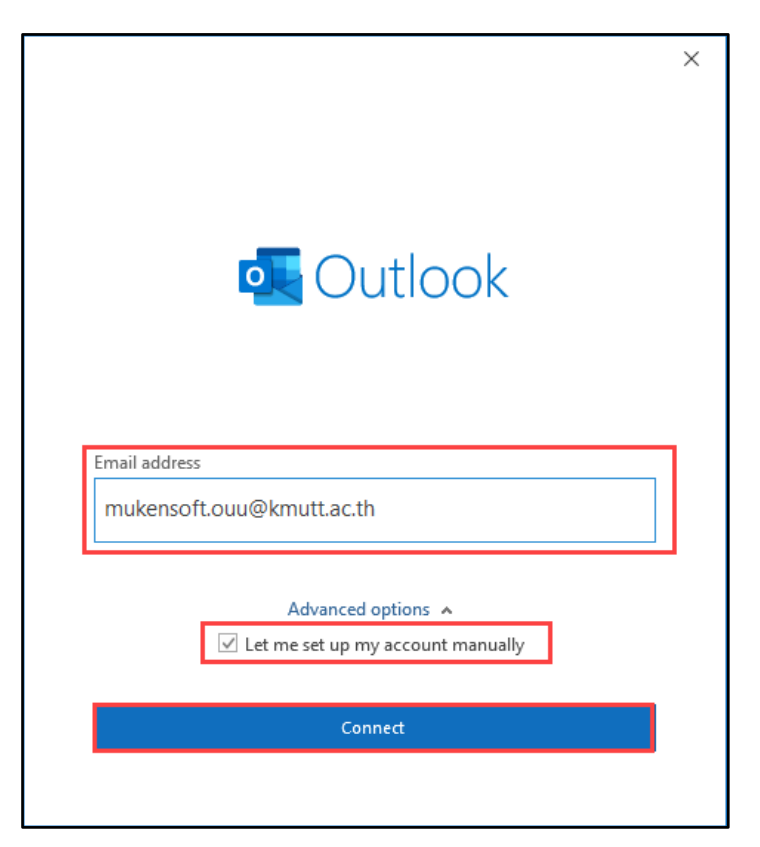

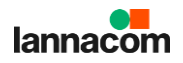

5. เลือกชนิดการตั้งค่าเป็น IMAP

|               |             |                             |        | $\times$ |
|---------------|-------------|-----------------------------|--------|----------|
| Outlook       |             |                             |        |          |
| Advanced setu | ip          |                             |        |          |
| Microsoft 365 | Outlook.com | <b>E</b><br>Exchange        | Google |          |
| POP           | IMAP        | Exchange 2013<br>or earlier |        |          |
|               |             |                             |        |          |
| Go back       |             |                             |        |          |

6. เลือกการตั้งค่า ดังนี้

### Incoming mail

Server: mail-hybrid.kmutt.ac.th

Port: 993

Encryption method: SSL/TLS

Require logon using Secure Password Authentication (SPA): เลือก

#### Outgoing mail

Server: mail-hybrid.kmutt.ac.th

Port: 587

SSL: STARTTLS

Encryption method: STARTTLS

Require logon using Secure Password Authentication (SPA): เลือก

คลิก Next

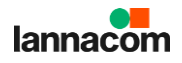

| Incoming mail                           |                   |
|-----------------------------------------|-------------------|
| Server mail-hybrid.kmutt.ac.th          | Port 993          |
| Encryption method SSL/TLS 🔻             |                   |
| Require logon using Secure Password Aut | hentication (SPA) |
| Outgoing mail                           |                   |
| Server mail-hybrid.kmutt.ac.th          | Port 587          |
| Encryption method STARTTLS 🔻            |                   |
| Require logon using Secure Password Aut | hentication (SPA) |
|                                         |                   |
|                                         |                   |
|                                         |                   |
|                                         |                   |
|                                         |                   |

7. ระบุรหัสผ่าน แล้วคลิก Connect

|                                                             | ×   |
|-------------------------------------------------------------|-----|
| IMAP Account Settings<br>mukensoft.ouu@kmutt.ac.th (Not you | 1?) |
| Password                                                    | 6   |
|                                                             |     |
|                                                             |     |
|                                                             |     |
|                                                             |     |
|                                                             |     |
| Go back Connect                                             |     |
|                                                             |     |

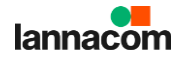

# 8. รอการดำเนินการ

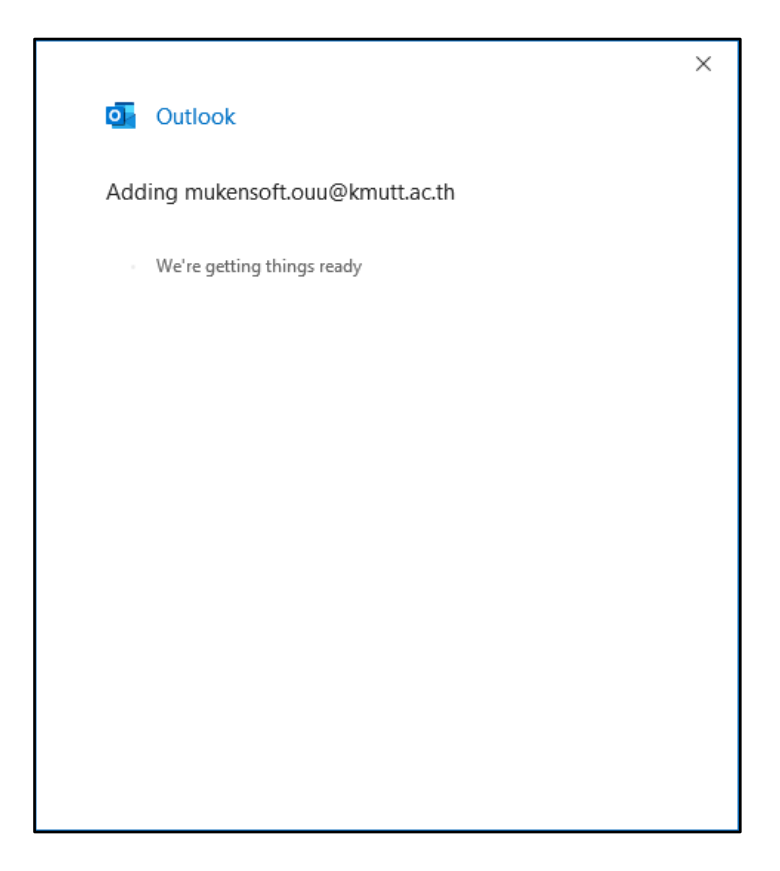

9. การเพิ่มอีเมล์สมบูรณ์ คลิก Done

|                                                                                                    | × |
|----------------------------------------------------------------------------------------------------|---|
| Outlook                                                                                                    |   |
|                                                                                                    |   |
| Account successfully added                                                                                                    |   |
| IMAP<br>mukensoft.ouu@kmutt.ac.th                                                                                                    |   |
|                                                                                                    |   |
|                                                                                                    |   |
|                                                                                                    |   |
|                                                                                                    |   |
|                                                                                                    |   |
| Add another email address                                                                                                    |   |
| Add another email address Email address Next                                                                                                    |   |
| Add another email address Email address Advanced options                                                                                                    |   |
| Add another email address          Email address       Next         Advanced options ^          Image: Content of the set up my account manually       Image: Content of the set up my account manually        |   |
| Add another email address Email address Next Advanced options  Let me set up my account manually                                                                                                    |   |
| Add another email address          Email address       Next         Advanced options ^         Image: Comparison of the set up my account manually                                                             |   |
| Add another email address          Email address       Next         Advanced options ^         Image: Comparison of the set up my account manually                                                             |   |
| Add another email address          Email address       Next         Advanced options ^         Image: Comparison of the set up my account manually         Set up Outlook Mobile on my phone, too         Done |   |

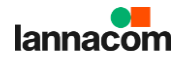

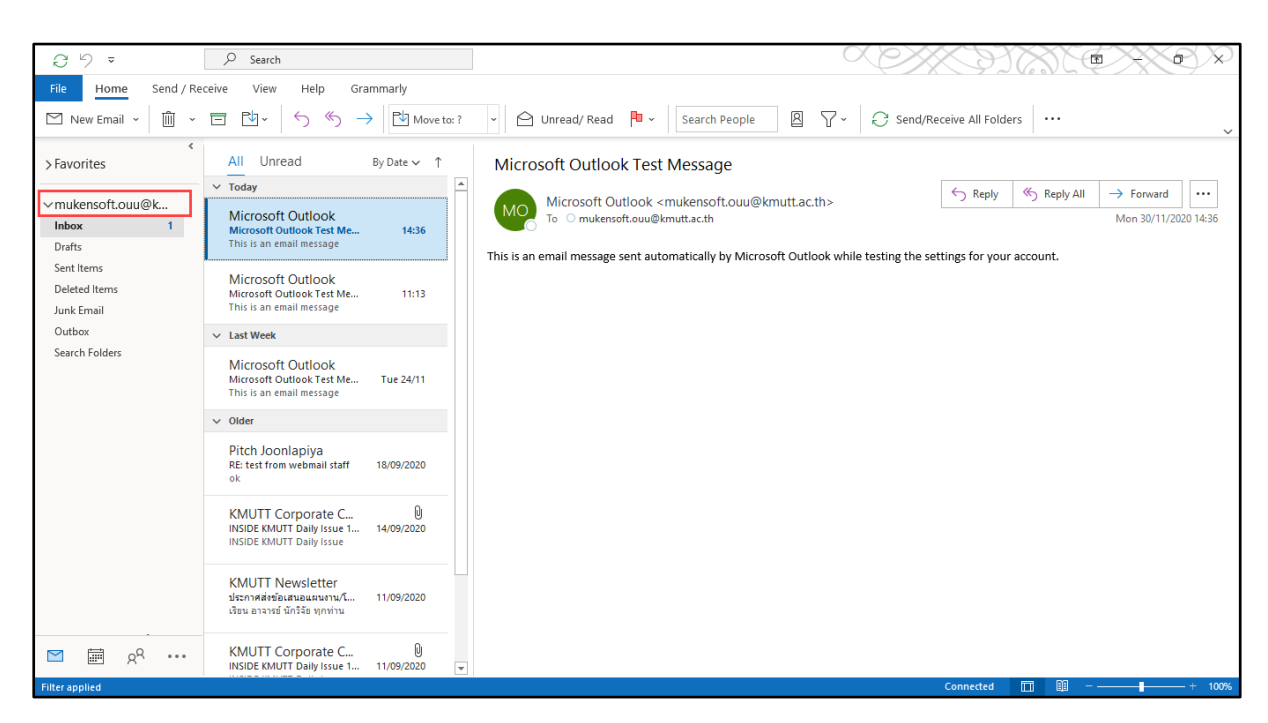

# 10. ปิด-เปิดโปรแกรม Outlook ใหม่ จะพบอีเมล์ที่เพิ่มมา

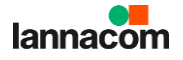